# STI2D SIN STI2D SIN

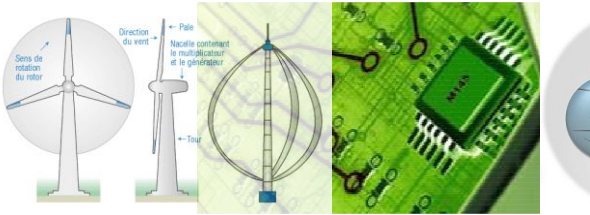

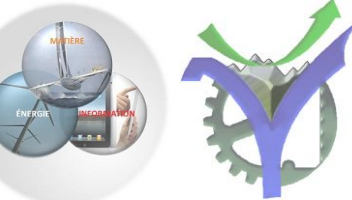

# Utilisation de l'analyseur logique

| 1 | Table des matières                                                                                                    |                   |
|---|----------------------------------------------------------------------------------------------------|-------------------|
| 1 | Table des matières                                                                                                    | . 1               |
| 2 | Analyse d'un enregistrement déjà effectué                                                                                                    | . 1               |
| 3 | Amélioration de l'affichage du logiciel zeroplus.3.1Pour supprimer les voies inutiles :3.2Pour modifier la hauteur :3.3Pour modifier les couleurs : | • 2<br>• 3<br>• 3 |
| 4 | Analyse des trames vérification de timing                                                                                                    | . 5               |
| 5 | Acquisition DCC                                                                                                    | . 6               |
| 6 | Régler la durée d'acquisition                                                                                                    | . 8               |
| 7 | Mesure de durée avec les curseurs 'bar'                                                                                                    | . 9               |

#### 2 Analyse d'un enregistrement déjà effectué

Lancer le logiciel

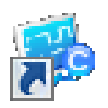

Comme il n'y a pas d'enregistreur connecté vous obtenez ce message

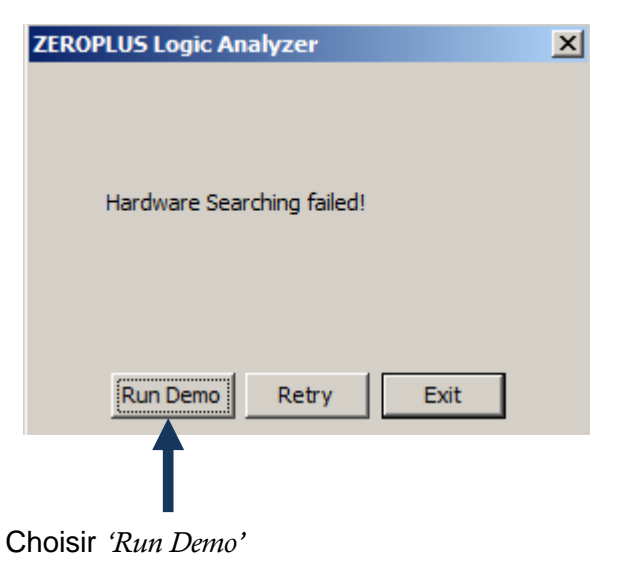

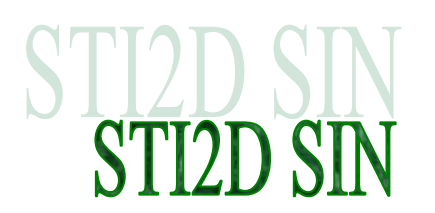

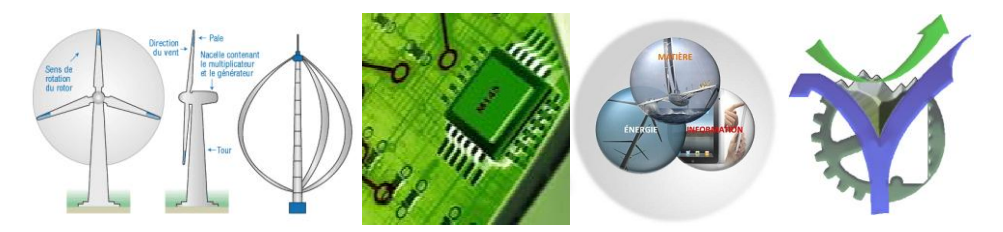

S'ouvre alors la fenêtre du choix de la démo

| ZEROPLUS Logic Analyzer |            |  |  |  |
|-------------------------|------------|--|--|--|
| Please Select Machine   |            |  |  |  |
| Module No               | S/N        |  |  |  |
| LAP-C(32128)            | 00000-0000 |  |  |  |
| LAP-C(321000)           | 00000-0000 |  |  |  |
| LAP-C(322000)           | 00000-0000 |  |  |  |
| LAP-C(16128)            | 00000-0000 |  |  |  |
| LAP-C(16064)            | 00000-0000 |  |  |  |
| LAP-C(16032)            | 00000-0000 |  |  |  |
| LAP-C(162000)           | 00000-0000 |  |  |  |
| Demo                    | Exit       |  |  |  |

- Choisir LAP-C(16128)
- > Ouvrir ensuite le fichier contenant l'enregistrement désiré (fichier .alc)
- 3 Amélioration de l'affichage du logiciel zeroplus

| Ele Bus/Signal | (16128) Stan | idard V3.10<br>Stop Data | 0(CN02) (S/N:000000-0000) - [DCC_Trame_01_trav.alc]<br>Tools Window Hein | 9                    | Protocol Analyzer E    |       |
|----------------|--------------|--------------------------|--------------------------------------------------------------------------|----------------------|------------------------|-------|
| <br>□ ⊯ ⊑ ≞    | ingger Kany  | <u></u>                  |                                                                          | Page 1 Count 1       | ↓ 4 4 4 4              |       |
|                | N 👏 🗰        |                          | 1.10973015 - 💒 🏆 🚅 8¥ 82 IV 💱 🛤 14 ↔ 1 🏠 - 💿 Heigh                       | t 24 - Trigger Delay | 1                      |       |
| Scale:90.112   |              |                          | Display Pos:0 A Pos:-31759 ▼                                             | A - T = 31759 ▼      | A - B = 30             |       |
| Total:65536    |              |                          | Display Range:-2253 ~ 2253 B Pos:-31729 -                                | B - T = 31729 ▼      | Compr-Rate:No          |       |
| Bus/Signal     | Trigger      | Filter                   | 450.56                                                                   | 450.56               | 901.12 1351.68 1802.24 | 2252. |
| 🖌 🗚 AD         | - X -        | <b></b>                  | Unkr                                                                     | ow                   |                        |       |
| 🥌 🥖 🐴 A1       |              |                          | Unkr                                                                     | IOW                  | 32769                  |       |
| 🥖 A2 A2        |              |                          | Unkr                                                                     | IOW                  | 32769                  |       |
| A3 A3          |              |                          | Unkr                                                                     | ow                   | 32769                  |       |
| 🖌 🗛 A4         |              |                          | Unkr                                                                     |                      | 32769                  |       |
| A5 A5          |              |                          |                                                                          | iow                  | 32769                  |       |
| A6 A6          |              |                          |                                                                          | .ow                  | 32769                  |       |
| A7 A7          |              |                          | Unkr                                                                     | iow                  | 32769                  |       |
| Ø 01 01        | 1231         |                          | Linkr                                                                    | iow                  | 32769                  |       |
| <b>PPPD</b>    |              |                          | Unkr                                                                     | inw                  | 32769                  |       |
| B2 B2          |              |                          | Unkr                                                                     | low                  | 32769                  |       |
| B4 B4          | 123          |                          | Unkr                                                                     | low                  | 32769                  |       |
| <b>B</b> 85 85 |              |                          | Unkr                                                                     | ow                   | 32769                  |       |
| <b>B6</b> B6   |              |                          | •Unkr                                                                    | low                  | 32769                  |       |
| <b>B7</b> B7   |              |                          | Unkr                                                                     | iow                  | 32769                  |       |
|                |              |                          |                                                                          |                      |                        |       |
| •              |              | • •                      | ×                                                                        |                      |                        | Þ     |
| ×B             |              |                          |                                                                          |                      |                        |       |
|                |              |                          |                                                                          |                      |                        |       |

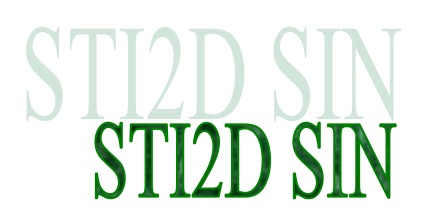

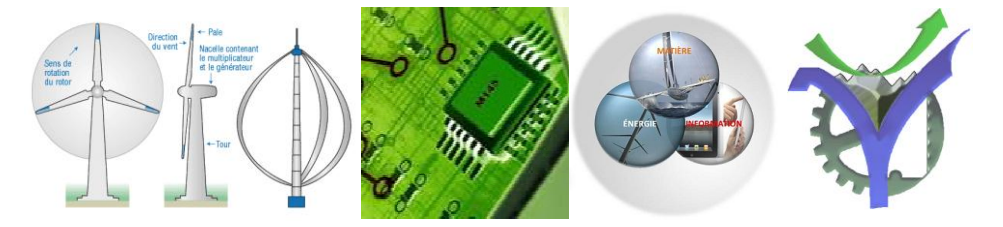

Pour ne visualiser qu'une seule voie nous allons améliorer l'affichage à savoir :

- Supprimer les voies inutiles
- > Modifier la couleur du fond
- > Augmenter la hauteur d'affichage de la voie.
- 3.1 Pour supprimer les voies inutiles :

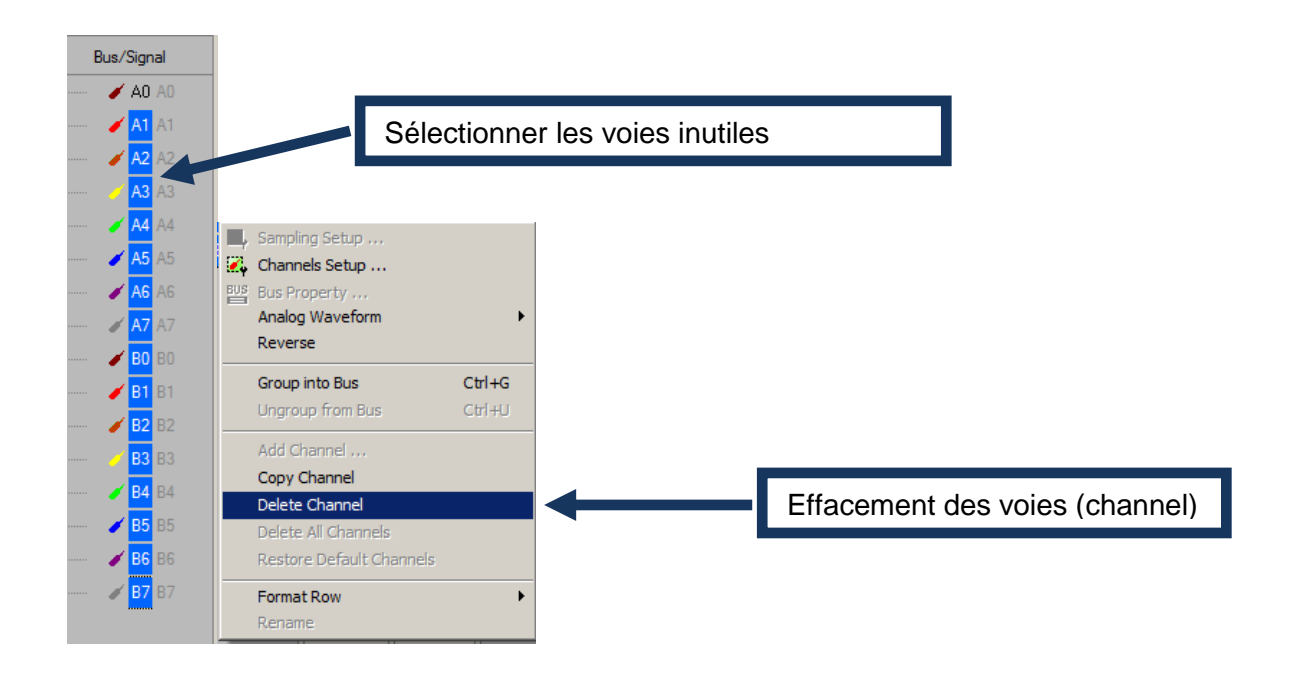

3.2 Pour modifier la hauteur :

Choisir une valeur, le maximum est fixé à 180

Height 24 -

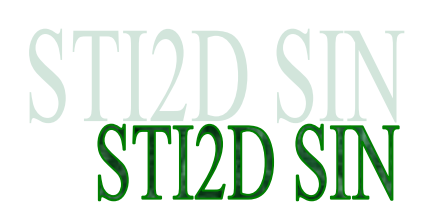

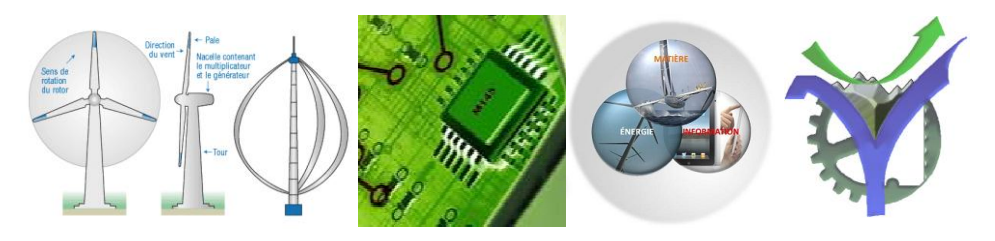

#### 3.3 Pour modifier les couleurs :

| 癕 File Bus/Signal Trigger Run/Stop Data Too | s Window Help                             |                                         |
|---------------------------------------------|-------------------------------------------|-----------------------------------------|
| 🗅 😂 🗐 🎒 🕮 😤 💱 🕂 🚅 🧧                         | Customize                                 | • ₩4 ₩1 <b>400KHz</b> • ™               |
| 📓 📖 😫 💊 🕅 🗂 📓 - [ 🋄                         | Co <u>l</u> or Setting                    | 👱 <u>Bigi Ingi 1</u> 4 🕹 🛛              |
| eus<br>E                                    | Bus Property<br>Refresh Protocol Analyzer | Vorkaround Waveform Name Relating Color |
| Choisir une couleur blanche pour le fond    | Analog Waveform                           | Waveform Background                     |

#### Voilà le résultat :

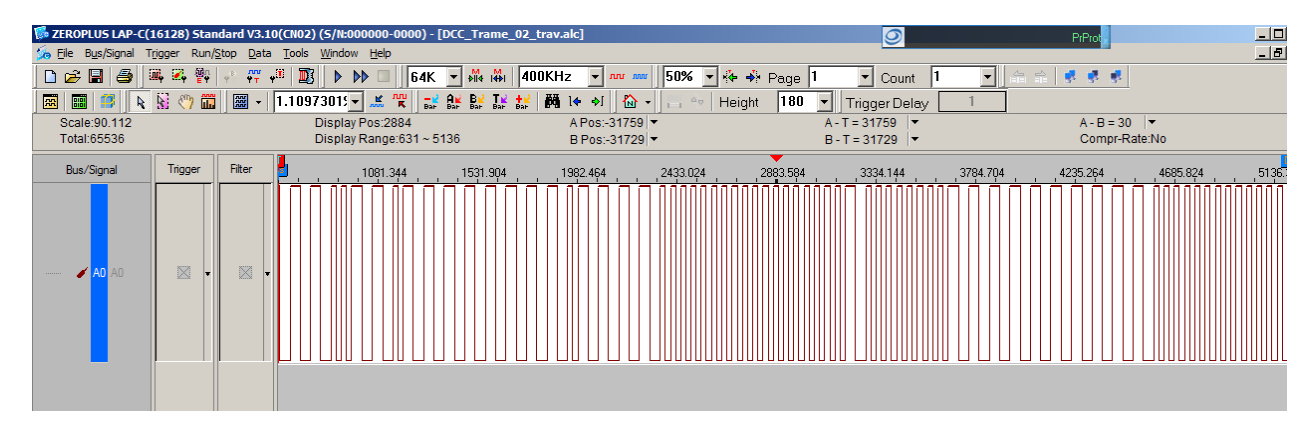

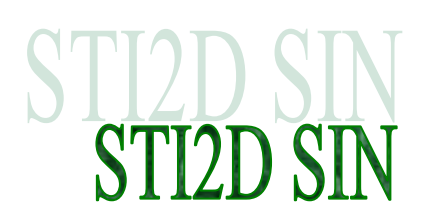

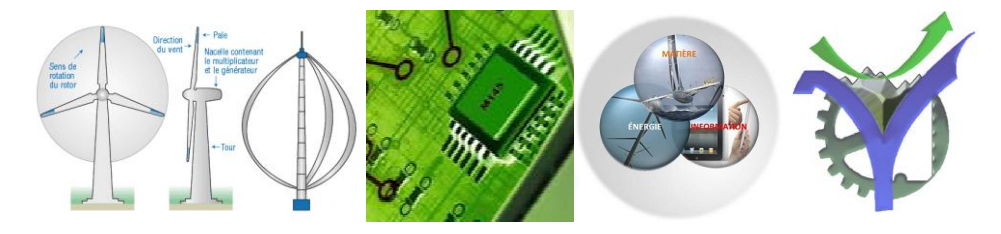

### 4 Analyse des trames vérification de timing

Pour faire une mesure de durée

> Mettre l'affichage en mode time display

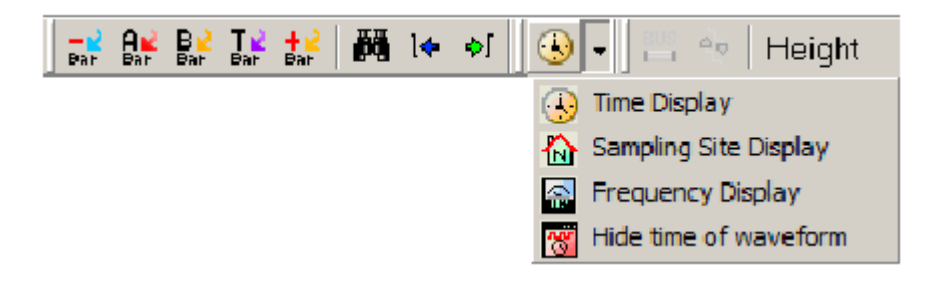

> Sélectionner la zone à mesurer

F9 pour zoomer

F8 pour dézoomer

Placer les curseurs (bar) A et B cela permettra de mesurer précisément les timing.

Cliquer sur le chronogramme à l'endroit où vous voulez insérer un curseur, vous pourrez les déplacer par la suite.

|              |            |             |      |              | · · · · · · · · · · · · · · · · · · · |             |                |      |
|--------------|------------|-------------|------|--------------|---------------------------------------|-------------|----------------|------|
|              | _22.7995ms | ,23.0811,ms | 23.3 | 3627ms       | 23.6443ms                             | , , ,23.925 | 59ms , ,24.207 | 75ms |
|              |            |             |      |              |                                       |             |                |      |
|              |            |             |      | Find [       | Data Value                            | Ctrl+F      |                |      |
|              |            |             |      | Find F       | Pulse Width                           |             |                |      |
|              |            |             |      | Go To        | <b>b</b>                              | • • •       |                |      |
|              |            |             |      | Place        |                                       | •           | Place A Bar    |      |
|              |            |             |      | He Add E     | Bar                                   |             | Place B Bar    |      |
|              |            |             | ĺ    | Zoom         | 1                                     | E           | Place Ds Bar   |      |
|              |            |             |      | ැ<br>මා Hand |                                       | н           | Place Dp Bar   |      |
|              |            |             |      | Norm         | al                                    | ESCAPE      | Place More     |      |
|              |            |             |      | •            |                                       |             | Flace Morean   |      |
|              |            |             |      | Show         | all Data                              | F10         |                |      |
|              |            |             |      | ⊾revi        | ous Zoom                              | Ctrl+Z      |                |      |
|              |            |             |      | Data         | Format                                | +           |                |      |
|              |            |             |      | Wave         | eform Mode                            | •           |                |      |
|              |            |             |      | Color        |                                       |             |                |      |
|              | mmaira     |             |      | Bus D        | ata Color                             |             |                |      |
| <u>-</u> 301 | minalie    |             |      | Bus S        | ingle Data Color                      |             |                |      |
|              |            |             |      |              |                                       |             |                |      |

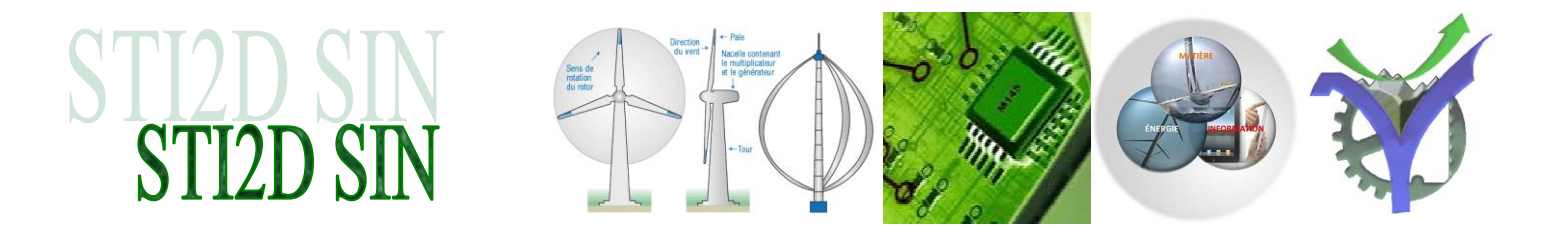

Sélectionner ensuite l'affichage de la différence de valeurs B-A (ou un autre choix)

| Choisir la première grandeur | B - A = 232.532us ▼<br>Compr-Rate:No |
|------------------------------|--------------------------------------|
| Select Bar                   | 22.88398ms 23.02478ms 23.16558ms     |
| B OK                         |                                      |
| B-A<br>B-Ds<br>B-Dp          |                                      |
| B-C<br>B-D                   | Voilà le résultat                    |
| Puis la différence à mesu    | irer                                 |

# **5** Acquisition DCC

La tension DCC est de +2V / -2V pour pouvoir faire l'acquisition il est nécessaire de modifier le niveau de réglage du trigger sur le connecteur A de l'analyseur logique.

> Pour configurer le trigger menu de la voie

| Eile Bus/Signal | C(16128) Standard V3.10(CN02) (S/N:000                                                                                                    | 000-0000) - [DCC_Trame_02_trav.alc]<br>Helo                                                                                                    |
|-----------------|----------------------------------------------------------------------------------------------------|----------------------------------------------------------------------------------------------------|
| Sommaire        | <ul> <li>Bus Trigger Setup</li> <li>Channel Trigger Setup</li> <li>Trigger Property</li> <li>Trigger Mark</li> <li>Pulse Width Trigger Module(Option)</li> <li>Don't Care</li> <li>High</li> <li>Low</li> <li>Rising Edge</li> <li>Falling Edge</li> <li>Either Edge</li> <li>Reset</li> </ul> | Régler les valeurs du trigger   Sur User Defined et 0V     Trigger Property     Trigger Content     Trigger Content     Trigger Delay     Trigger Level     Pot A   User Define   Pot A   User Define   Imager 15   Vot D   Time 15     Vot D     Vot D |
|                 |                                                                                                    | OK Cancel Default Help                                                                                                    |

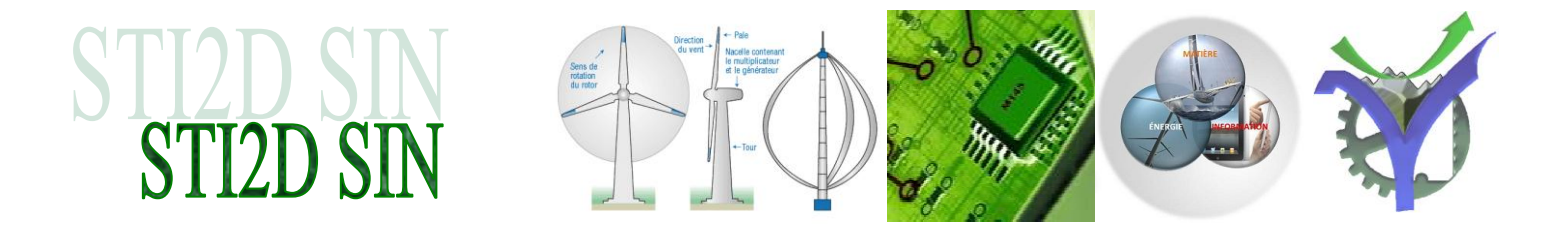

Réglage du trigger delay, permet d'enregistrer ce qui se passe avant le point de déclenchement, ici cela ne nous sert pas donc nous mettons la valeur 0%

| Frigger Property                                               | ×                                                                                                    |
|----------------------------------------------------------------|----------------------------------------------------------------------------------------------------|
| Trigger Content Trigger Delay Trigger Ran                      | nge                                                                                                    |
| Trigger Page       Trigger Page       1       (Min:1, Max:256) | <ul> <li>Delay Time and Clock</li> <li>Trigger Delay Time</li> <li>2.5us</li> <li>(Min:2.5us , Max:41.844735s)</li> </ul> |
| Trigger Position                                               | Trigger Delay Clock<br>1<br>(Min:1,Max:16737894)                                                                          |
| - 20%<br>30%<br>40%<br>1 50%<br>t 60%<br>70%                   | = 163.84ms<br>are selected, the trigger bar disappears from                                                               |
| 80%<br>90%<br>100%                                             | Cancel Default Help                                                                                                    |

➢ Faire l'acquisition,

| 🍒 File Bus/Signal Trigger Run/Stop [ | Data Tools Win           | idow Help          |                |                    |             |         |
|--------------------------------------|--------------------------|--------------------|----------------|--------------------|-------------|---------|
| 🗅 😂 🖪 🕌 📖 🕰 🏪 🔅                      | ₩ + <sup>0</sup>   📴   I | ▶ ▶▶ 🗆 🛛 🔂 64K     | ▼ <sup>M</sup> | I∰I 400K           | Hz          | • ww w  |
| 💌 📖 🤔 📐 🖏 🖑 🗰 🕅                      | - 28.16us                |                    |                | T≩ +2<br>Bar Bar ₿ | <b>ä</b> l♦ | ج 🌜 الا |
|                                      |                          |                    |                |                    |             |         |
|                                      |                          |                    |                |                    |             |         |
|                                      | Deurs diferen            |                    |                |                    |             |         |
|                                      | Pour dema                | irrer racquisition |                |                    |             |         |

#### 🗢 Sommaire

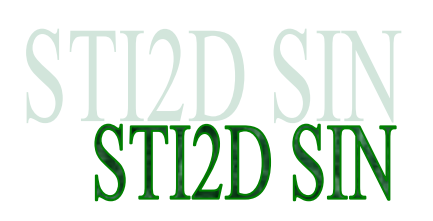

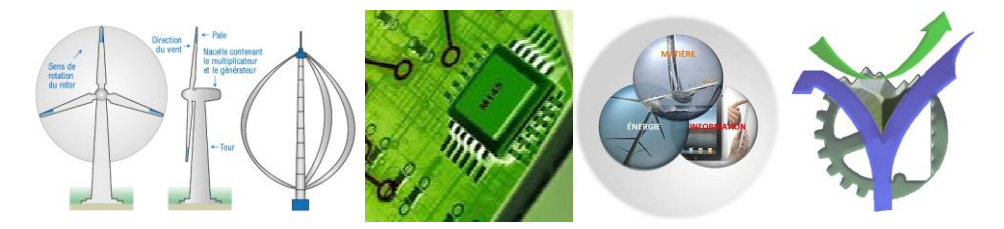

#### Régler la durée d'acquisition 6

Pour un analyseur logique (de même pour un oscilloscope numérique) la profondeur d'acquisition dépend de deux paramètres, la fréquence d'échantillonnage et la profondeur de mémoire de chaque canal.

| Régler la profondeur de la mémoire | Régler la vitesse d'acquisition |
|------------------------------------|---------------------------------|
|                                    |                                 |

| 🎾 File Bus/Signal Trigger Run/Stop Data Tools Window Help |                              |
|-----------------------------------------------------------|------------------------------|
| 🗅 😂 📕 🎒 🕮 🕰 🏪 🤃 👯 📲 🕮                                     | K ▼ ₩4 ₩1 400KHz ▼ ™ ™       |
| 🖼 🎟 🖪 📐 🕅 🖑 🎞 📓 - 28.16us 🔽 ᢞ 😭                           | BAF BAF BAF BAF BAF 👬 14 🔸 🖌 |

Exemple :

Question quelle est la durée du signal mémorisé avec RAM Size = 32 K et F Clock = 200 KHz

Durée d'un échantillon 1/200K = 5µS

Enregistrement de 32K échantillons d'où une durée de 16,384 mS

Sommaire

# STI2D SIN STI2D SIN

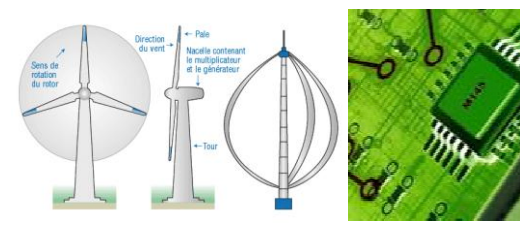

#### 7 Mesure de durée avec les curseurs 'bar'

#### Placement des curseurs

Pour placer un curseur sur un front cliquer droit sur le front choisi et ensuite sur Place A bar ou Place B bar ou Add Bar.

Notez que les curseurs restent correctement positionnés en cas de modification du zoom ou d'affichage du signal.

#### Calcul de la durée entre les deux fronts choisis

Pour cela si la combinaison souhaitée n'apparaît pas déjà dans le bandeau il faut désigner le calcul à faire. Nous voyons dans la recopie d'écran ci-dessous que sont calculés A-T, B-T, A-B.

| A-T=10.109733ms     | • |
|---------------------|---|
| B - T = 10.339707ms | • |

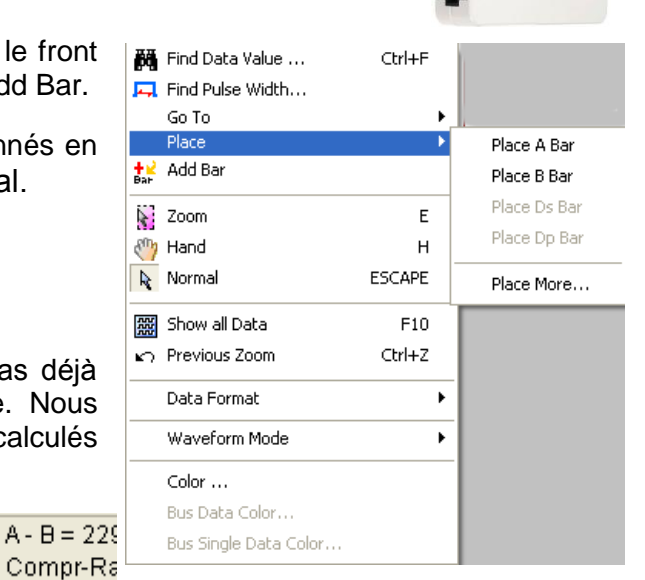

Nous plaçons deux 'bar' à deux endroits du signal, elles se dénomment pour nous C et D.

| 933ms | ,11.2156ms , | , 11.450267ms | , 11.684933mş | , 11.9196ms , | , 12.154267ms | D<br>12.388933ms |
|-------|--------------|---------------|---------------|---------------|---------------|------------------|
|       |              |               |               |               |               |                  |
|       |              |               |               |               |               |                  |
|       |              |               |               |               |               |                  |
|       |              |               |               |               |               |                  |
|       |              |               |               |               |               |                  |
|       |              |               |               |               |               |                  |
|       |              |               |               |               |               |                  |

La position des curseurs est rappelée dans le bandeau en bas de la fenêtre principale du logiciel Zero Plus :

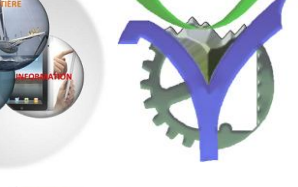

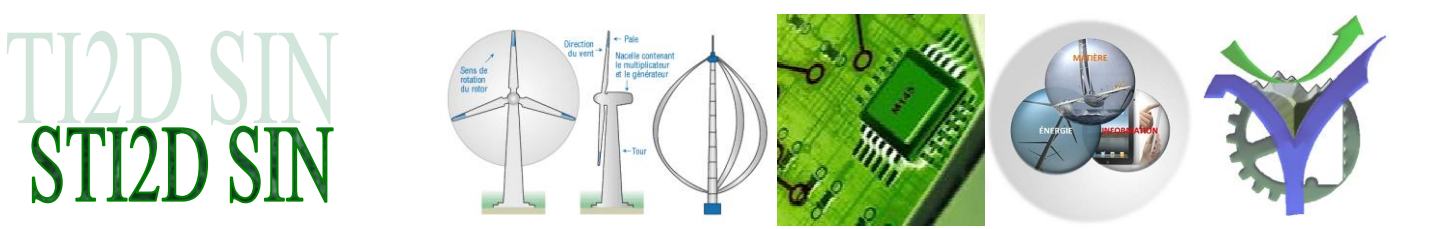

Pour calculer la durée entre C et D il faut modifier l'un des calculs prédéfinis :

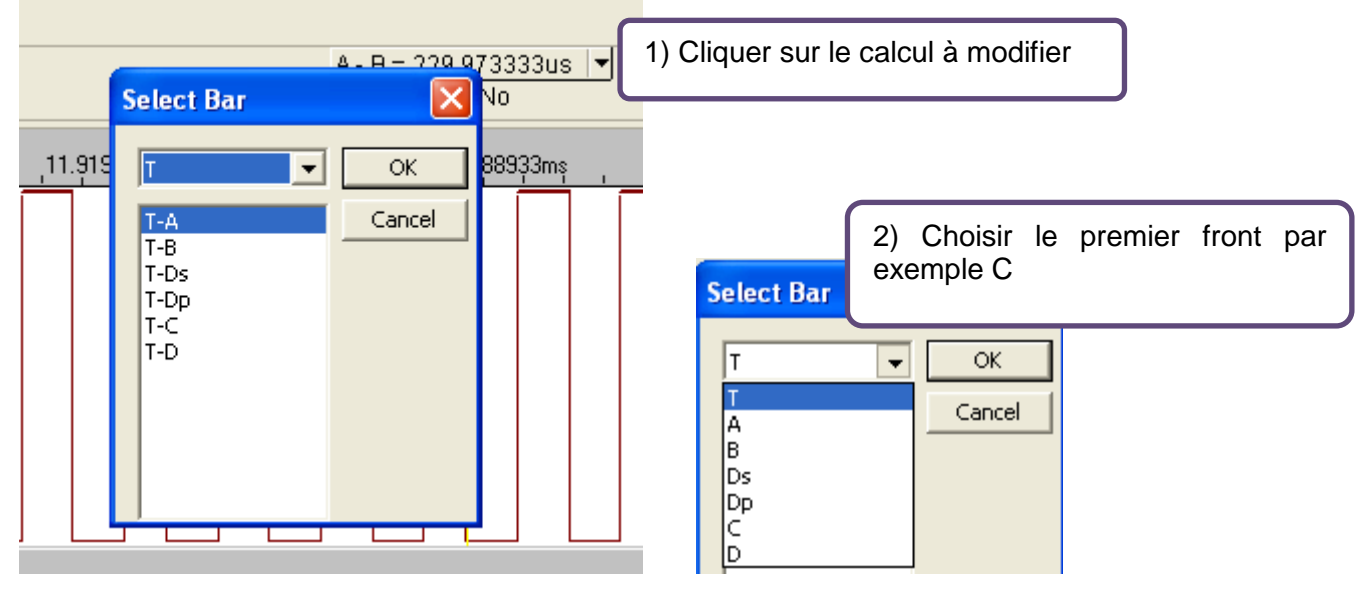

Puis sur la différence à effectuer :

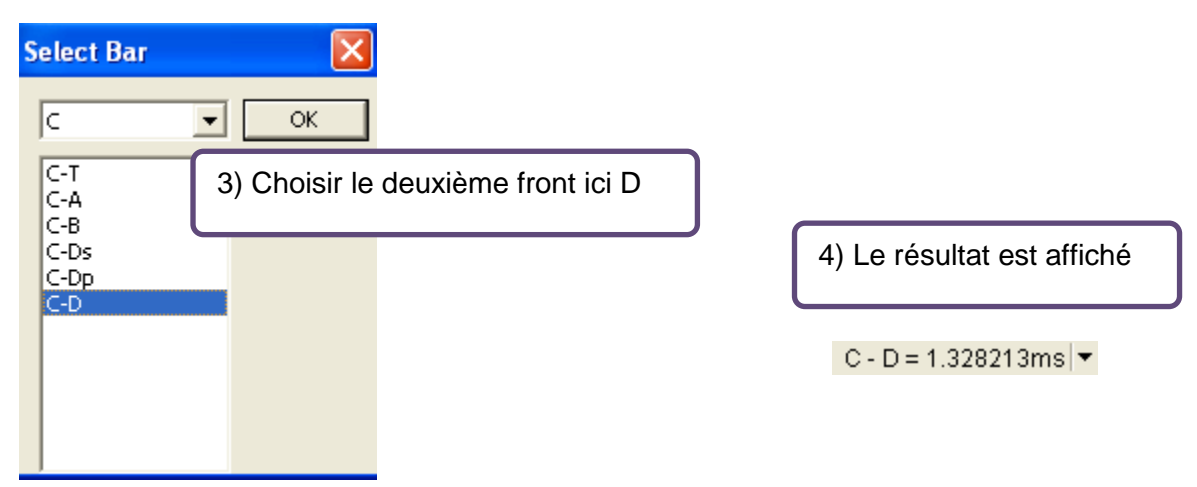